## UI 정의서 그림의빵 리뉴얼

| 작성자     | 김민지            |
|---------|----------------|
| 버전      | 1.3            |
| 프로젝트 기간 | 23.01.20~03.16 |

## History

| Version | Description                                                                       | Date     |
|---------|-----------------------------------------------------------------------------------|----------|
| 1.0     | 정의서 최초 배포                                                                         | 23.03.13 |
| 1.1     | 가독성이 용이하도록 텍스트 얼라인 조정                                                             | 23.03.14 |
| 1.2     | UI-03 기능 관련 서술 추가                                                                 | 23.03.15 |
| 1.3     | UI-01, UI-02 세부설명(UI-01(02-01),UI-02(02-01),) 추가<br>UI-08 세부 정의서 추가<br>전반적인 서술 검수 | 23.03.16 |

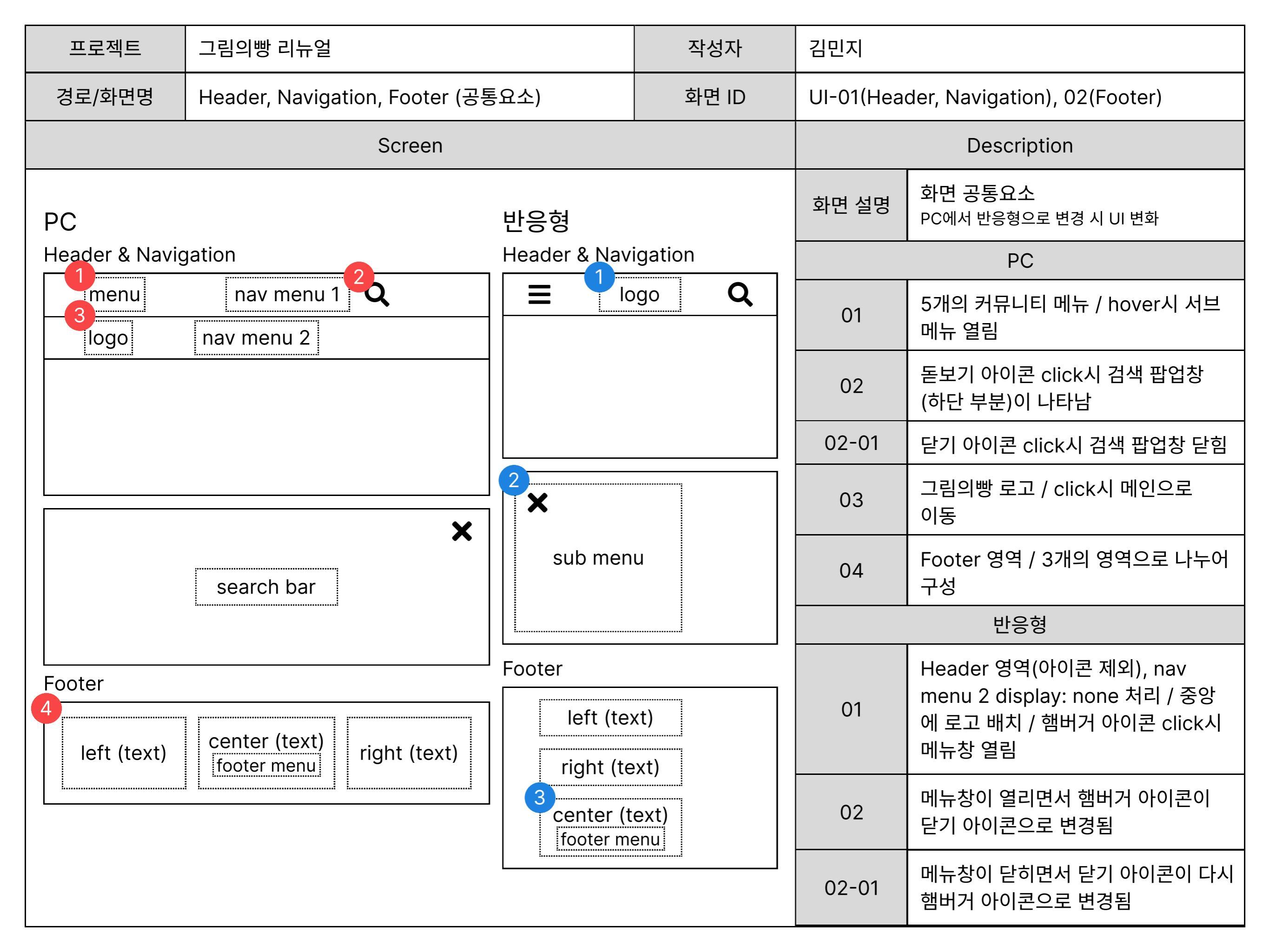

| 프로젝트               | 그림의빵 리뉴얼                     |                  | 작성자       | 김민지                                            |                                                                                                    |  |
|--------------------|------------------------------|------------------|-----------|------------------------------------------------|----------------------------------------------------------------------------------------------------|--|
| 경로/화면명             | 그림의빵 메인페이지 (Section 1, 2, 3) |                  | 화면 ID     | UI-03(Section 1), 04(Section 2), 05(Section 3) |                                                                                                    |  |
| Screen             |                              |                  |           | Description                                    |                                                                                                    |  |
| PC<br>Section 1    |                              | 반응형<br>Section 1 |           | 화면 설명                                          | 그림의빵 메인 페이지<br>Section 1: 브랜드 소개 및 스토리를 슬라이드<br>로 보여줌<br>Section 2: 이벤트 광고를 배너로 표현<br>Section 3: 브랜드 대표 제품의 이미지 및 정보<br>를 탭으로 보여줌 |  |
|                    | 이미지 여여 이미지 영역 >              |                  |           | Section 1                                      |                                                                                                    |  |
|                    |                              | Section 2        |           | 01                                             | 브랜드 소개 및 스토리 슬라이드 /<br>이미지 영역 드래그 및 버튼, 페이지<br>네이션 click시 드래깅                                                                     |  |
| Section 2 2 타이틀 영역 |                              |                  | <br>틀 영역  | Section 2                                      |                                                                                                    |  |
| Section 3          | 타이틀 영역                       | Section 3        |           | 02                                             | 배너 광고 영역                                                                                                    |  |
| FF이틀 여여 1 1 3 타이틀  |                              | 틀 영역             | Section 3 |                                                |                                                                                                    |  |
|                    |                              |                  |           | 03                                             | 사이드 영역의 이미지 click시 해당<br>이미지 탭으로 변경됨                                                                                              |  |
| 다이를<br>세부 니        | · 영역<br>용 영역                 | <br>타이틀 영역       |           | 반응형                                            |                                                                                                    |  |
|                    |                              |                  |           | 화면 설명                                          | Device 크기에 맞게 Resizing<br>Section 3: Row 배열을 Column으로<br>변경                                                                       |  |

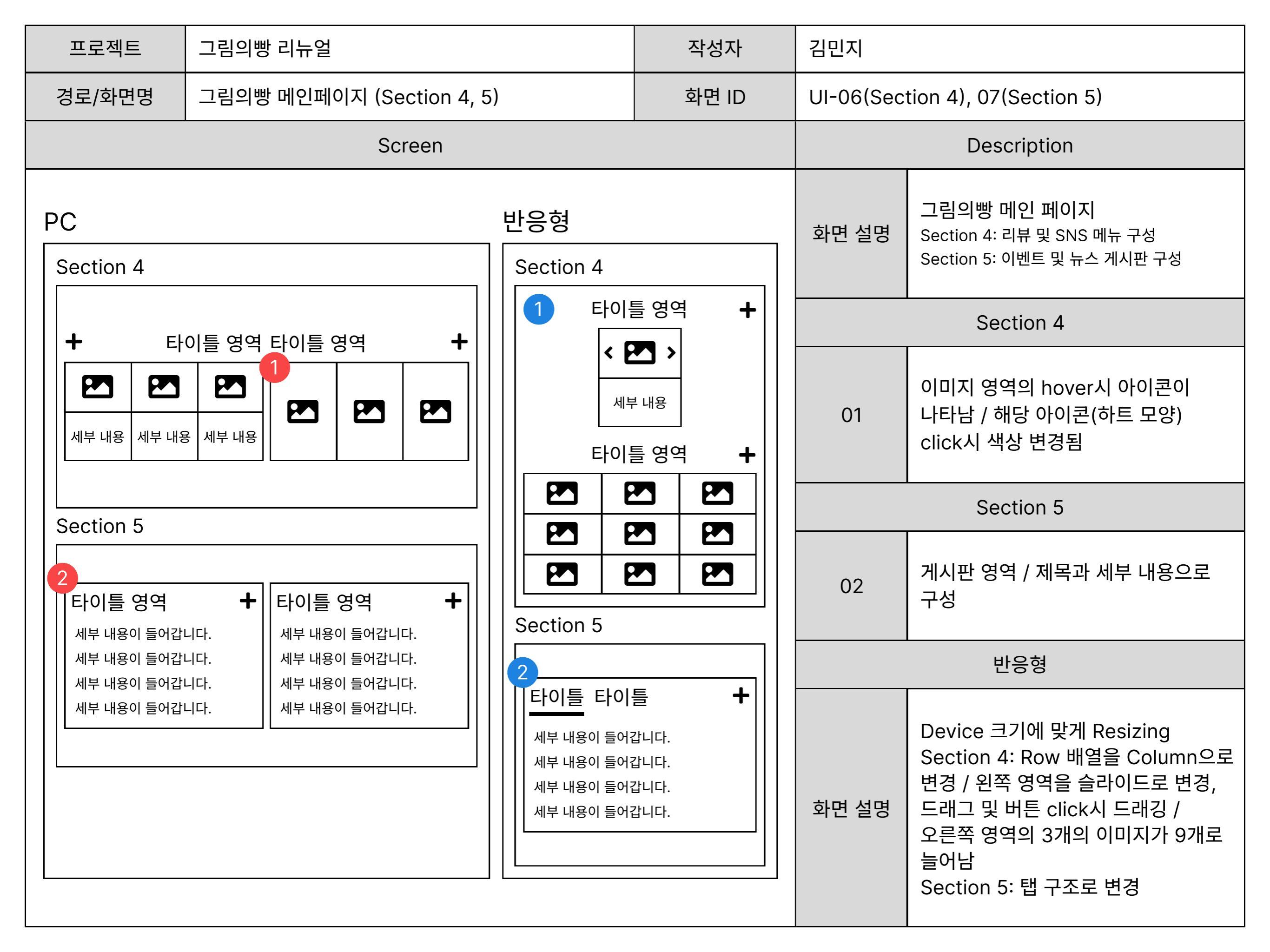

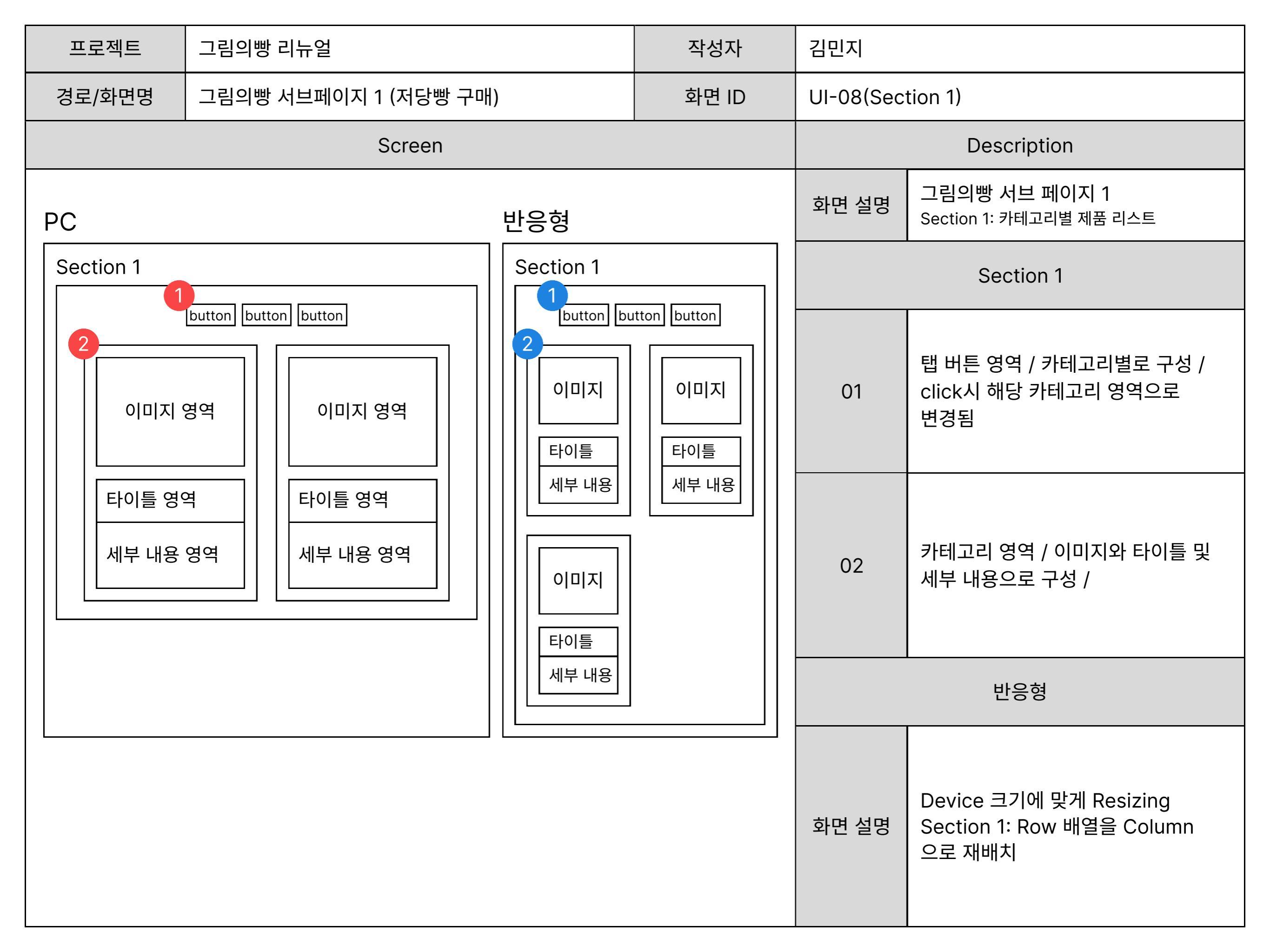

| 프로젝트      | 그림의빵 리뉴얼                         | 작성자   | 김민지              |                                                  |
|-----------|----------------------------------|-------|------------------|--------------------------------------------------|
| 경로/화면명    | 그림의빵 서브페이지 1 (저당빵 구매) / (세부 정의서) | 화면 ID | UI-08(Section 1) |                                                  |
| Screen    |                                  |       | Description      |                                                  |
| PC        |                                  |       | 화면 설명            | 그림의빵 서브 페이지 1(세부 정의서)<br>Section 1: 카테고리별 제품 리스트 |
| Section 1 |                                  |       | Section 1        |                                                  |
|           | 1                                |       | 01               | 제품 이미지 사진                                        |
|           |                                  |       | 02               | 제품 메인 제목 / 수량                                    |
|           | 2<br>title, 개수                   |       | 03               | 제품 세부 내용                                         |
|           | 3<br>subtitle<br>4<br>원가(원)<br>5 |       | 04               | 제품의 원가 / del 태그로 묶어<br>취소선을 적용                   |
|           | T할인율(%) 할인가(원) ★★★★★ ↑ 후기평점 후기개수 |       | 05               | 제품 할인율 / 제품 할인가                                  |
|           |                                  |       | 06               | 평점 수치(별 아이콘 활용) / 제품<br>후기 평점 / 제품 후기 개수         |

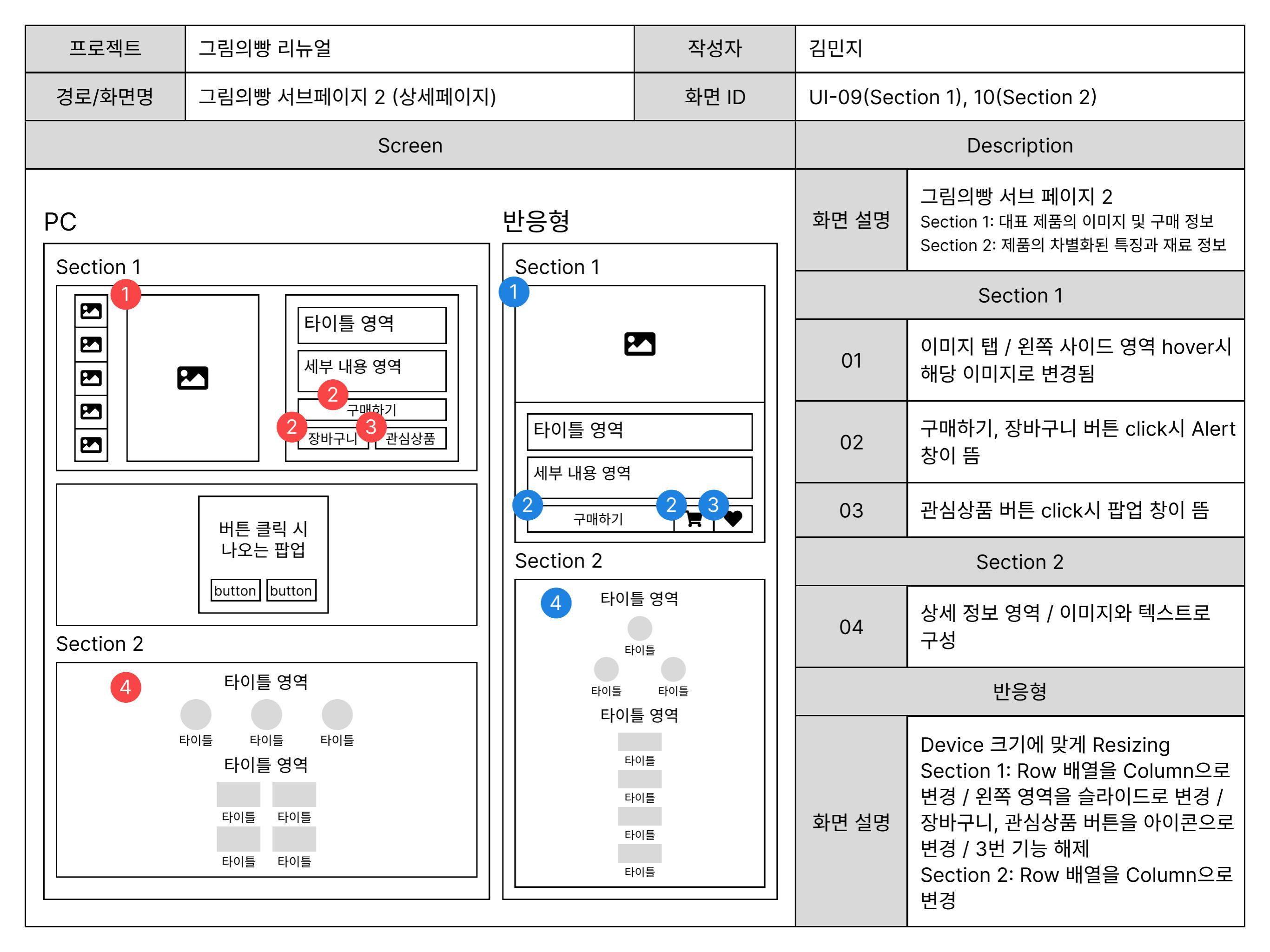

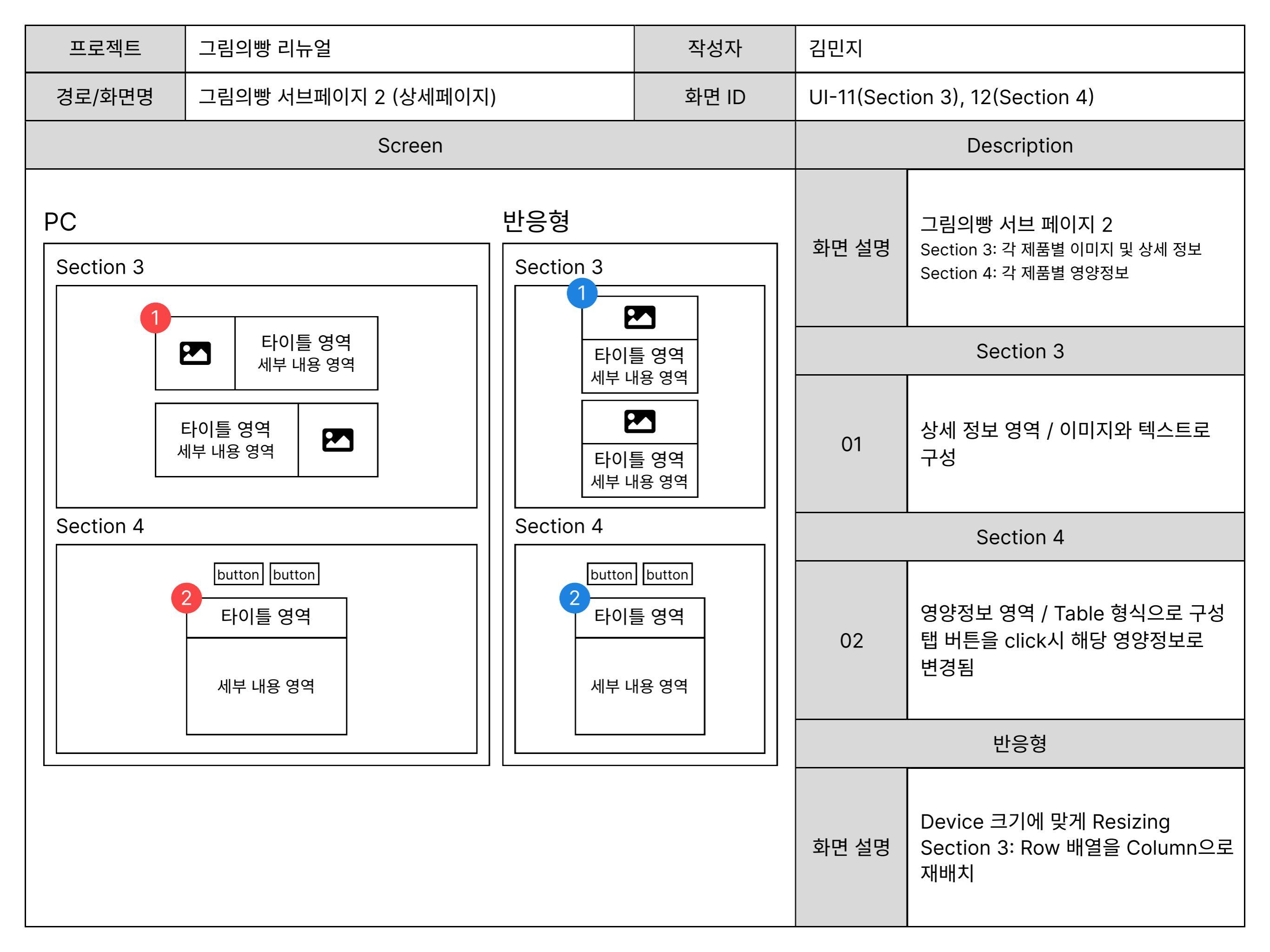